SIP Software Library

## <u>Program</u> Install Manual

インストール マニュアル 《全共通》

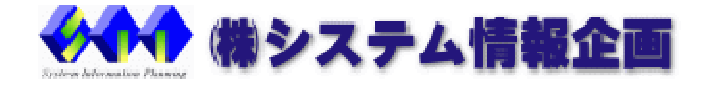

# USBドライバーのインストール〔オンライン認証方式は不要になります。〕

#### USBプロテクトをパソコンから外した状態でインストールをお願いいたします。

ダウンロードいただきました HASPUserSetup.zip を解凍いただき、HASPUserSetu.exe よりインストール 開始をお願いいたします。

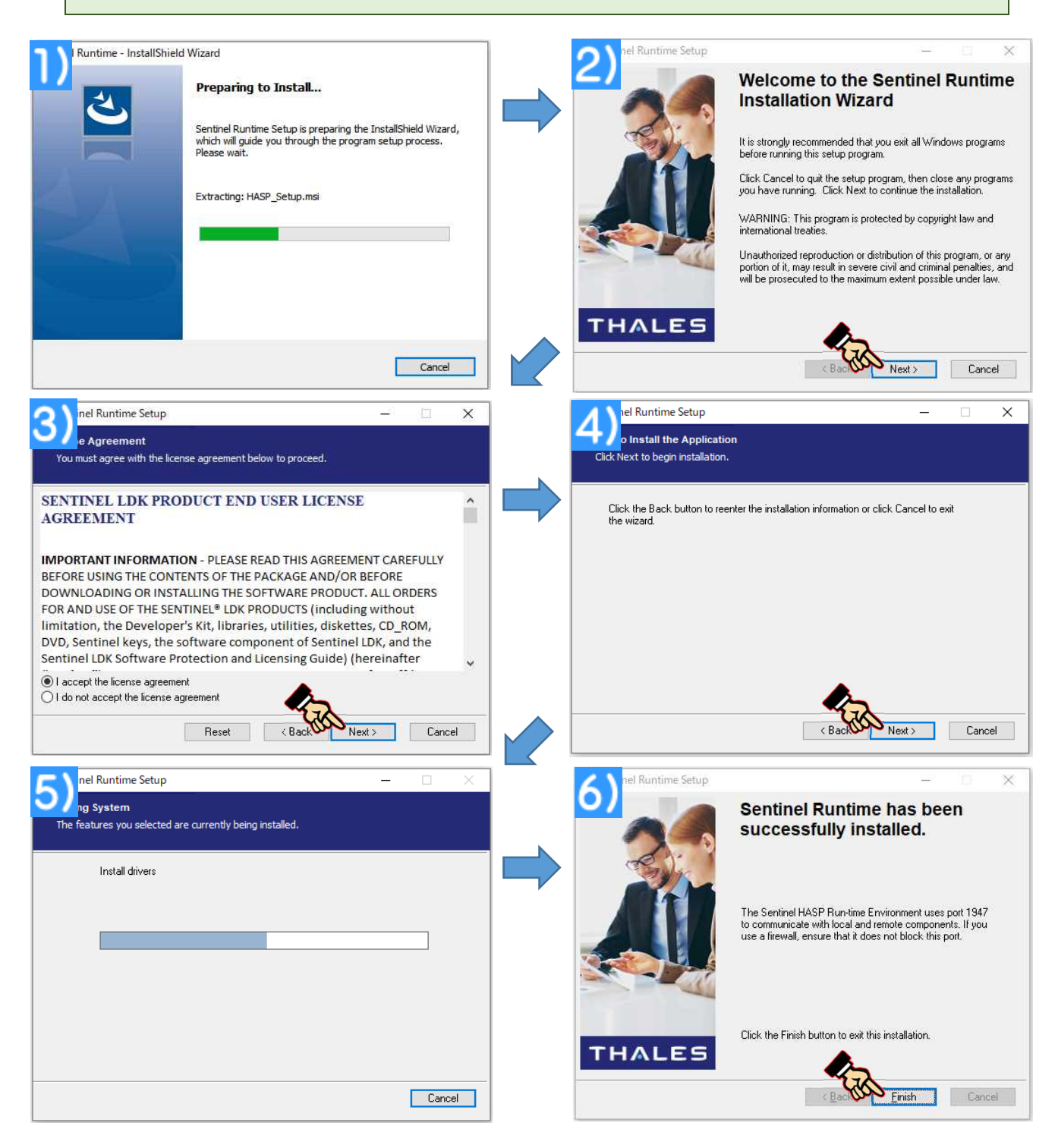

### USBプロテクトをパソコンに接続をお願いいたします。

# プログラムのインストール

プログラムは、USBプロテクト方式・ネット認証システム方式・オンライン認証方式ともに共通になります。

解凍いただきました setup.exe よりインストール開始をお願いいたします。

- 1) プログラム商品名を確認後、「次へ(N)」のボタンをクリックします。
- 2) 使用許諾契約をご確認いただき、「使用許諾」契約の条項に同意します(A)」の項目を選択後「次へ(N)」のボタンをクリックします。

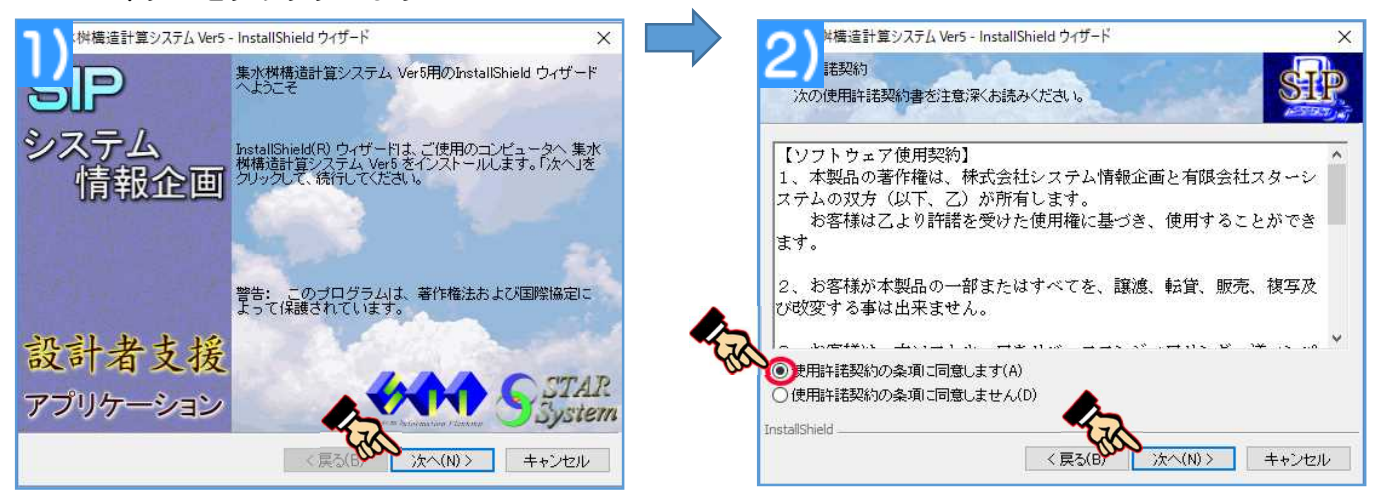

- 3. ユーザ情報を入力いただき、「次へ(N)」のボタンを クリックします。
- ※ ユーザ名と所属は未入力でも結構です。
- プログラムインストール先のフォルダを指定する画面です。
   デフォルトインストール先として
   [C:¥Program・・・・ 」と表示されていますが、変更したい場合は、「変更(C)」ボタンをクリック
   し、インストール先の指定を行って下さい。
   <u>※通常はデフォルトのままで結構です。</u>

|                                                                                                    | 4) - ルネのフォルダ<br>シアクルルデールする場合は、「たへ」を知ったしてにきょい。その<br>シアクルルデールする場合は、「変更」の力してにきまい。その<br>シャルダビインスキールする場合は、「変更」の力していたます。<br>システムのインストール先<br>くどFringsan FlastSEPに活力を引た時間にステムが |
|----------------------------------------------------------------------------------------------------|----------------------------------------------------------------------------------------------------|
| 所属( <u>O</u> ):<br>このアブリケーションを次のユーザに対してインストールします:<br>④ このコンピュータを使用するすべてのユーザ(A)<br>〇 のみ(M)<br>InstaliShield<br>く 戻る(6) 次へ(N) > キャンセル |                                                                                                    |

- セットアップの方法について指定を行います。
   ※通常は「標準」を選択します。
- 6. プログラムのインストールを開始します。

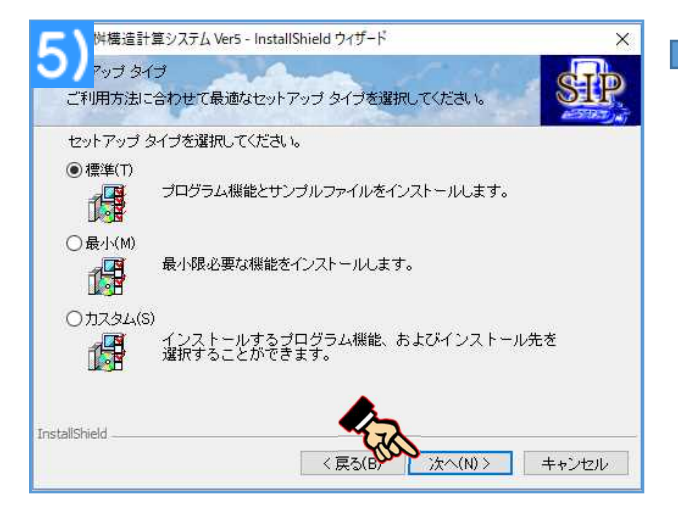

#### 7. 完了ボタンで終了となります。

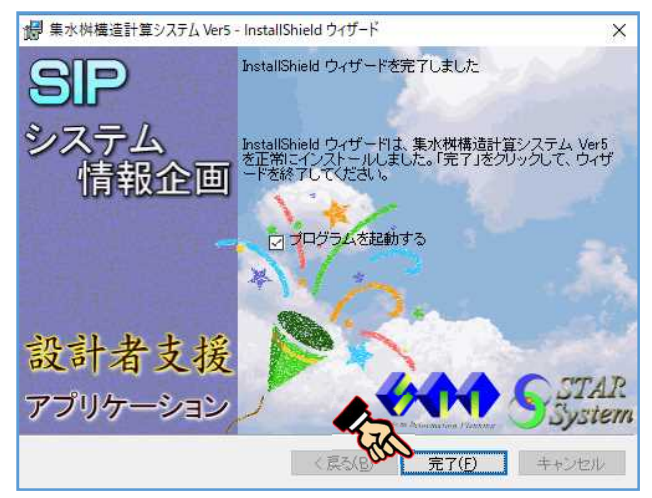

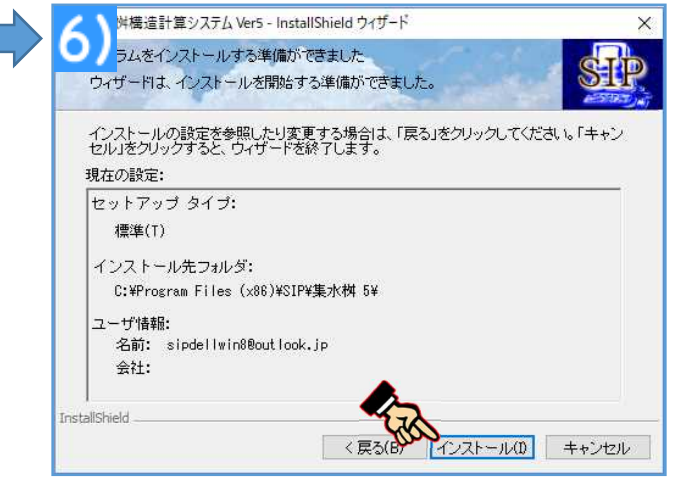

※ 最新版プログラムのインストールより、SIP認証方式変更ツールも同時にインストールされます。

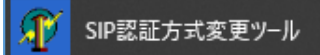

SIP認証方式変更ツールは、オンライン認証方式(プロテクト方式)のIDとパスワードを登録するシステム になります。USBプロテクト方式並びにネット認証方式をご利用のお客様は、オンライン認証方式へ変更され た際に使用します。